### Setting up Eduroam - Android

This document will cover downloading and installing the SecureW2 certificate installer for Eduroam. **Because** each Android version is different, images and menus may be different.

- 1. Download and install the SecureW2 JoinNow application
- 2. Install the Eduroam certificate

| Download and install the SecureW2 JoinNow application                          |                                                                                                    |  |
|--------------------------------------------------------------------------------|----------------------------------------------------------------------------------------------------|--|
| In the Chrome browser,<br>visit<br>https://connect.wm.edu<br>Choose your role. | W2 JOINNOW application   With a contract of the second second sec |  |
|                                                                                |                                                                                                    |  |
| In the Chrome browser,<br>visit<br>https://connect.wm.edu<br>Choose your role. | I am a student   W&M account holders are allowed to connect   for an entire academic year.   I am a faculty / staff / affiliate member   W&M account holders are allowed to connect   for an entire academic year.   I am a guest / conference attendee   Campus visitors may connect for 24 hours and   request further access from a W&M sponsor.   Need help? Contact the Technology Support Center at   757-221-HELP (4357).   Your IP address is 10.45.136.52.   Your MAC address is 2e:e9:95:00:1c:c9.                                                                                                    |  |

#### INFORMATION TECHNOLOGY

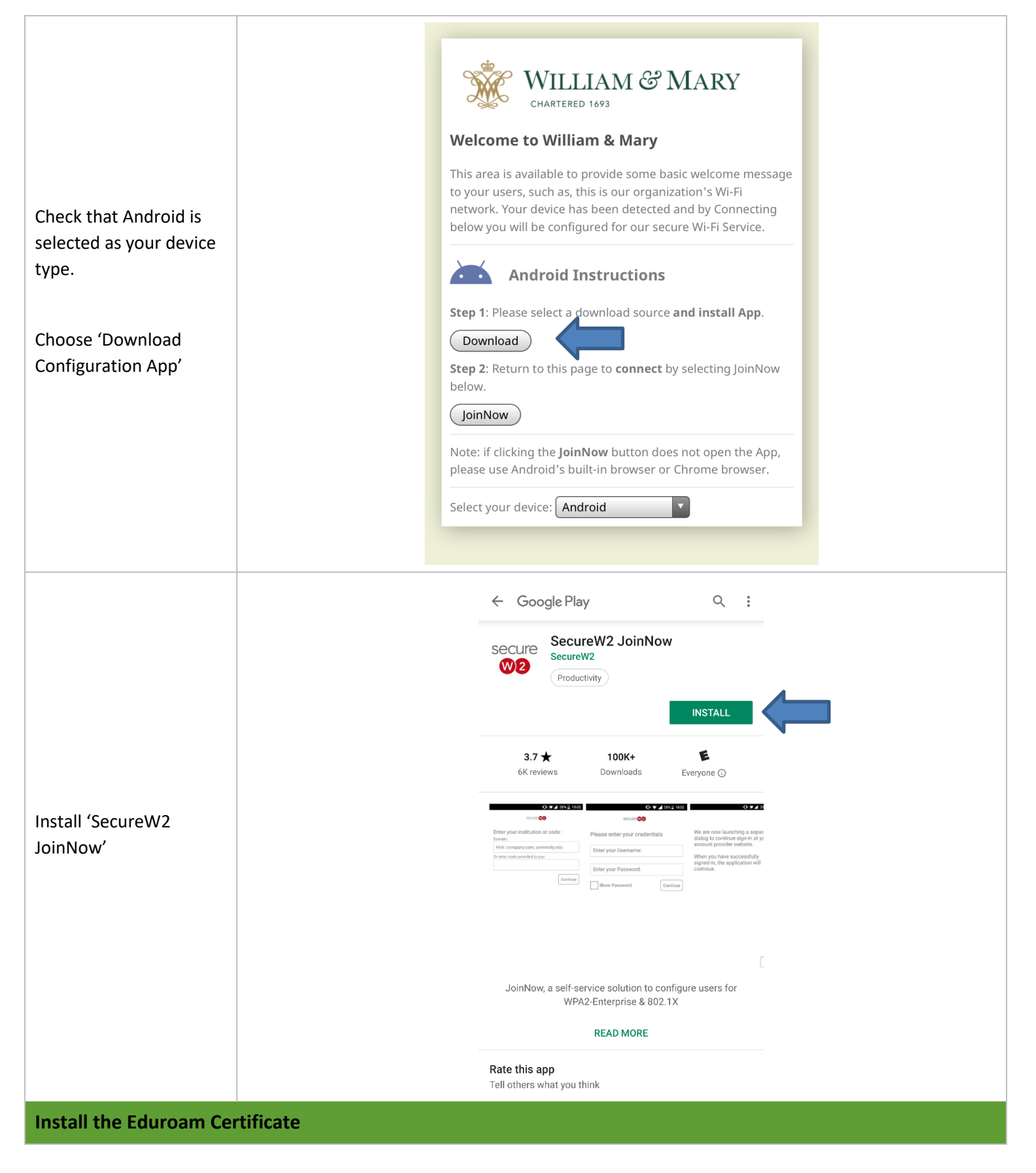

### INFORMATION TECHNOLOGY

| Once downloaded, the<br>application will<br>automatically open.<br>(If the application does<br>not open automatically,<br>visit<br><u>https://connect.wm.edu</u><br>from Chrome and click<br>the 'Install Network<br>Configuration' button.)<br>Click <b>Next</b> | You will now be directed to a secure website to provide your W&M credentials. Please click the 'next' button below. |
|----------------------------------------------------------------------------------------------------|----------------------------------------------------------------------------------------------------|
| Enter your Banner (CAS)<br>credentials. Click login.                                                                                                    | https://cas.wm.edu/cas/Jogin?servic                                                                                 |

#### INFORMATION TECHNOLOGY

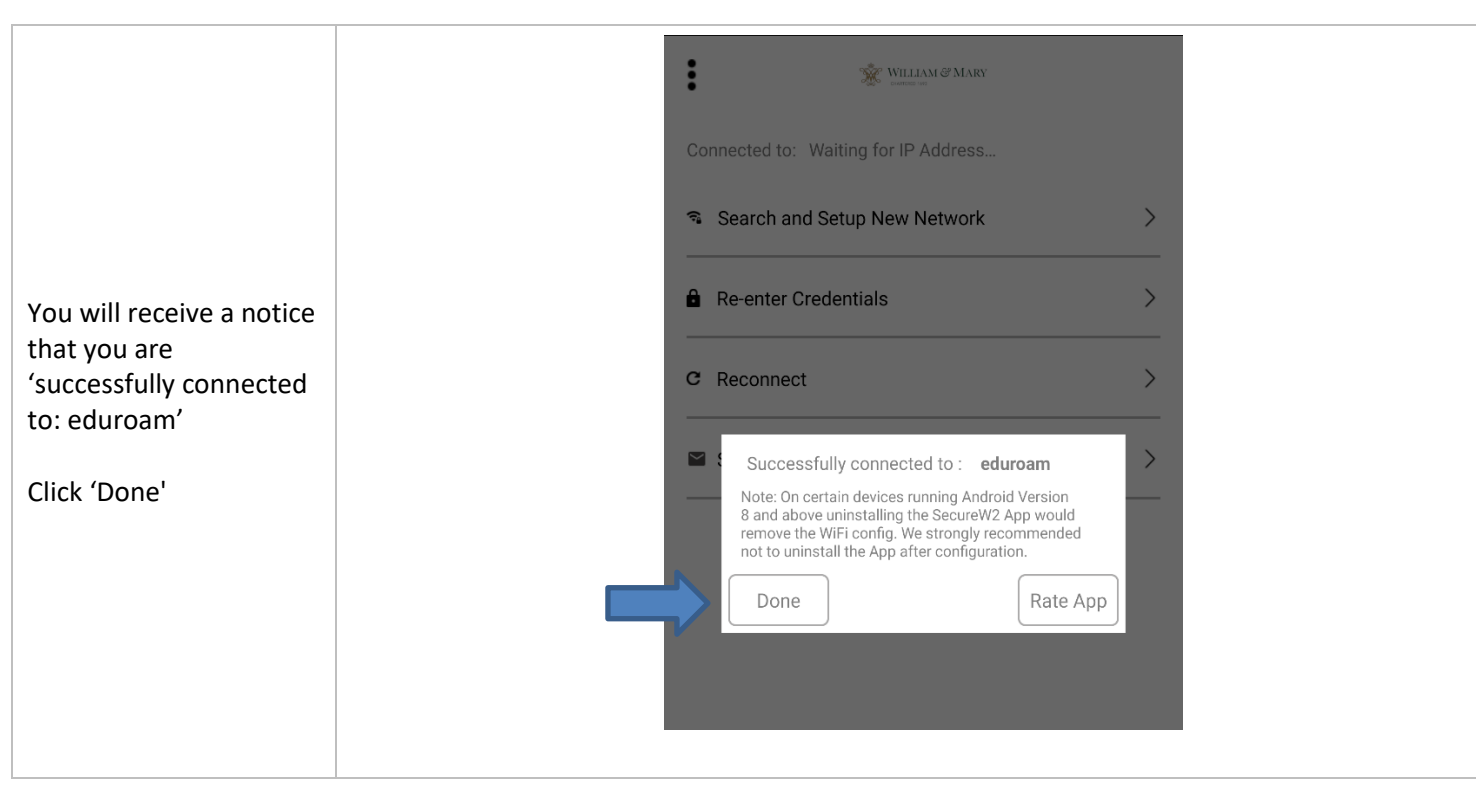